## Base CRM API Provider Setup

Last Modified on 11/05/2018 1:01 pm EST

## **Endpoint Setup**

Log in to your Base CRM profile at https://app.futuresimple.com/sales. 1. Click your profile pic in the top right

1. Select "Settings"

| /Х́ваѕе                                                                                              | III III III III IIII IIII IIII IIII IIII                                                                                                    | > 🗘 🌜 🗚 Search 🚺 🕞 🗸                                               |
|----------------------------------------------------------------------------------------------------|----------------------------------------------------------------------------------------------------|--------------------------------------------------------------------|
| Dashboard                                                                                            |                                                                                                    |                                                                    |
| <b>()</b> This is your dashboard, an overview o<br>Get a few quick stats, review the global activiti | the general state of your account.<br>es on the account, and act quickly with your upcoming tasks and top deals.                                                                                                    | Settings     Manage Account                                        |
| total PIPELINE WORTH<br>\$0<br>\$0 Forecasted                                                        | Displaying all activity * by everyone *<br>Support Team added by 10/11/2015 10:52 A                                                                                                    | Manage Repository TASKS Down at https: crm/full- Impo Tweet        |
| ACTIVE DEALS                                                                                         | Base CRM added by     10/11/2015 10:52 A                                                                                                    | M https://c<br>/imports                                            |
| 6 0 Hot                                                                                              | Claude Elements left a note for Website Redesign (sample deal) 10/11/2015 10:52 A This is a note. Use notes to enter updates about a call, a meeting, or a conversation you had with a contact. Notes are helpful by keeping a history of your | M TOP DEA O Privacy Policy<br>Support T Websit: 0 Terms of Service |
| 0 Won<br>0 Lost<br>0 Unqualified                                                                     | communications with a contact or deal.  Website Redesign (sample deal) (\$0) added by Claude Elements 10/11/2015 10:52 A                                                                                                    | S0 (+ Logout                                                       |

- 2. Select OAuth
- 3. Under "Developer Apps"
- 4. Select "Add Developer App"

| 🔏 BASE 🌇 🍈 😩                                                                                    | 61 🕅 🗹 🖏 III                                                                                   | TRIAL ENDING              | 🗘 🌜 🔑 Search            |  |
|-------------------------------------------------------------------------------------------------|------------------------------------------------------------------------------------------------|---------------------------|-------------------------|--|
| Settings                                                                                        |                                                                                                |                           |                         |  |
| of PREFERENCES<br>Manage Account<br>Manage Users<br>Profile                                     | OAuth2 Settings<br>Setup OAuth2 access control<br>Access Tokens Authorized apps Developer apps |                           |                         |  |
| Import<br>OAuth                                                                                 | Developer Apps are applications that you create to allow yourself a                            | and others to connect you | ur application to Base. |  |
| UPGRADE Plans and Pricing CUSTOMIZE                                                             | + Add Developer App                                                                            |                           |                         |  |
| Leads<br>Contacts<br>Prospects and Customers<br>Deals<br>Products<br>Goals<br>Automated Actions |                                                                                                |                           |                         |  |

- 5. Name the app
- 6. Input "Redirect URL"
- 7. Select "Save"

|                         |                      | Add Application                                                                                    |
|-------------------------|----------------------|----------------------------------------------------------------------------------------------------|
| Leads                   | 6 Name               | Test App                                                                                           |
| Contacts                |                      | Name of the application                                                                            |
| Prospects and Customers |                      | warne of the application.                                                                          |
| Deals                   | Description          | connected app                                                                                      |
| Products                |                      |                                                                                                    |
| Goals                   |                      | Add an explanation what you application does. It will be displayed on the authorize page.          |
| Automated Actions       |                      |                                                                                                    |
| F TOOLS                 | Website              | http://www.mycoolapp.com                                                                           |
| Integrations            |                      | Add a url to your website. We will automatically add a link on the authorize page.                 |
| Calendars               |                      |                                                                                                    |
| Email                   | Redirect URL         | https://www.mycoolapp.com/auth                                                                     |
| Voice and Text          |                      | Add an OAuth2 callback url. It must be an SSL url.                                                 |
| Scoring                 |                      |                                                                                                    |
| Client Space            | Logo URL             |                                                                                                    |
| Lead Capture Form       |                      | Add an URL to your logo. We will display your logo on the authorize page.                          |
| Export                  | Terms of equilat UDI |                                                                                                    |
| C Surrent               | Terms of service URL |                                                                                                    |
| sa support              |                      | Add an URL to your terms of service. We will automatically add a link to it on the authorize page. |
|                         |                      | Paula Cappel                                                                                       |
|                         | •                    | Save                                                                                               |
|                         |                      |                                                                                                    |

- 8. Under OAuth > Developer Apps: Select "Details" under the newly created app.
- 9. Copy the "Client ID" and "Client Secret" as they will be needed to provision a Base CRM connector

| of PREFERENCES<br>Manage Account<br>Manage Users | OAuth2 Settings<br>Setup OAuth2 access control                                                                                                    |
|--------------------------------------------------|----------------------------------------------------------------------------------------------------|
| Profile                                          | Access Tokens Authorized apps Developer apps                                                                                                    |
| Import                                           |                                                                                                    |
| OAuth                                            | Developer Apps are applications that you create to allow yourself and others to connect your application to Base.                                                                                                    |
| UPGRADE                                          |                                                                                                    |
| Plans and Pricing                                | Test App 9 Details Edit 🗑                                                                                                    |
| CUSTOMIZE                                        | connected app                                                                                                    |
| Leads                                            |                                                                                                    |
| Contacts                                         | Details                                                                                                    |
| Prospects and Customers                          |                                                                                                    |
| Deals                                            | Description connected app                                                                                                    |
| Products                                         |                                                                                                    |
| Goals                                            | Logo                                                                                                    |
| Automated Actions                                | Website http://www.mycoolapp.com                                                                                                    |
| F TOOLS                                          | Torm of control to the second second s |
| Integrations                                     | ientis di service                                                                                                    |
| Calendars                                        | Redirect URL https://www.mycoolapp.com/auth                                                                                                    |
| Email                                            |                                                                                                    |
| Voice and Text                                   | Credentiala                                                                                                    |
| Scoring                                          | Gredenuais                                                                                                    |
| Client Space                                     |                                                                                                    |
| Lead Capture Form                                | Endpoint https://api.getbase.com                                                                                                    |
| Export                                           | Client ID                                                                                                    |
| Or Support                                       | Client secret Begenerate                                                                                                    |